Manuál DESK9

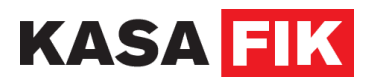

## Manuál DESK9

# KASA FIK

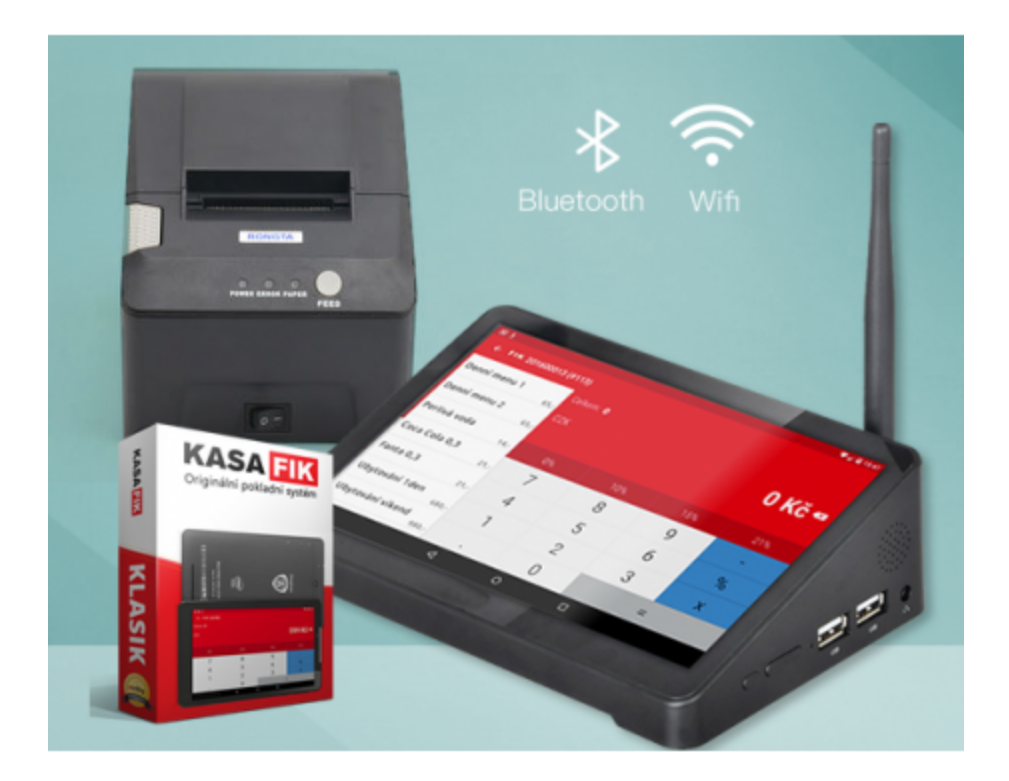

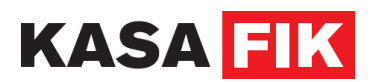

# 1. Zapnutí DESK9

- Zapněte zařízení tlačítkem, které je vpravo dole na boku.
- Klikněte na ikonku "" a potvrďte modrou šipkou

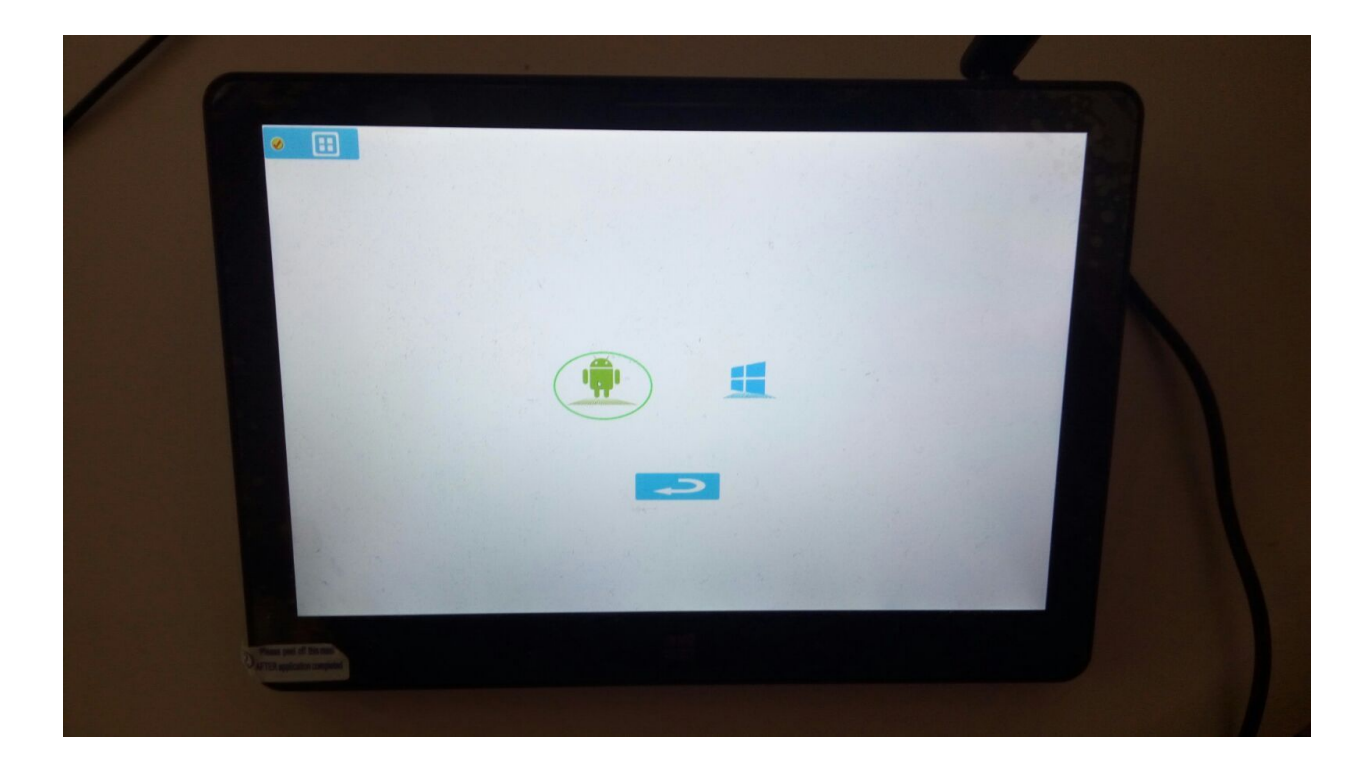

## 2. Připojte zařízení k WiFi

#### 3. Stažení software

• Software je k dispozici na <u>http://www.kasafik.cz/stahnout-ekasa/</u>

- Na stránce v prohlížeči klikněte na fik-aktualizace-1.012.apk
- Kliknete na Otevřít soubor Instalovat Instalovat Otevřít

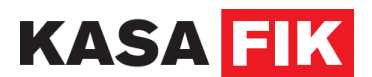

• Vyberte pod červeným logem KASA FIK Instalovat

Po instalaci, budete mít na ploše ikonu FIK

### 4. Dále postupujte dle návodů na

- → http://podpora.kasafik.cz/
- → <u>http://podpora.kasafik.cz/225103-Manu%C3%A1I-KASA-FIK-ke-sta%C5%BEen%C3%A</u> <u>D</u>
- → http://podpora.kasafik.cz/152683-Kroky-k-nastaven%C3%AD-aplikace-pro-eTr%C5%BE by